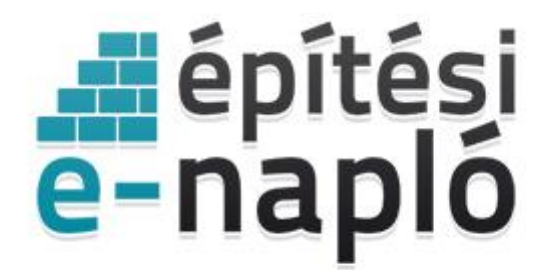

ELEKTRONIKUS ÉPÍTÉSI NAPLŐ ADMINISZTRÁCIÓS RENDSZER

## E-építési napló saját vagy hozzátartozó részére történő kivitelezés dokumentálása

Frissítve: 2020.07.23.

Az épített környezet alakításáról és védelméről szóló 1997. évi LXXVIII. törvény 39. § (6) bekezdése szerint "Aki vállalkozó kivitelezői tevékenység végzésére nem jogosult, kormányrendeletben meghatározott építőipari kivitelezési tevékenységet csak az ott meghatározott feltételekkel, saját vagy a Polgári Törvénykönyv szerinti hozzátartozó céljára végezhet.".

A Polgári Törvénykönyvről szóló 2013. évi V. törvény 8:1. § alapján "(1) E törvény alkalmazásában 2. hozzátartozó: a közeli hozzátartozó, az élettárs, az egyeneságbeli rokon házastársa, a házastárs egyeneságbeli rokona és testvére, és a testvér házastársa;".

## Saját vagy hozzátartozó részére történő kivitelezés - szakképesítéssel

Az építőipari kivitelezési tevékenységről szóló 191/2009. (IX. 15.) Korm. rendelet 12.§ (6) bekezdés b) pontja szerint saját részre vagy a hozzátartozó részére a vállalkozó kivitelezői tevékenység végzésére nem jogosult, de szakirányú szakképesítéssel rendelkező személy is végezheti az építőipari kivitelezési tevékenység azon szakmunkáit vagy munkafázisait, amelyre a szakképesítése kiterjed. Ebben az esetben a kivitelezési tevékenységet a következőképpen kell dokumentálni:

- Az elektronikus építési naplóban az E-főnapló létrehozásakor ki kell választani a "saját vagy hozzátartozó részére történő kivitelezés" opciót.
- Meg kell adni a kivitelezési tevékenységet végző személy (építtető vagy hozzátartozója) NÜJ azonosítóját.
- Fel kell tölteni a szakképesítést igazoló dokumentumokat (Dokumentumok csatolása).
- Amennyiben a kivitelezési tevékenységet végző személy az építtető, abban az esetben a "Mentés" gombra kattintva az E-főnaplóval együtt automatikusan létrejön a "Kivitelező - napi jelentésért felelős" szerepkör.
- Amennyiben a kivitelezési tevékenységet végző személy nem maga az építtető, abban az esetben a "Mentés" gombra kattintva létrejön az E-főnapló, és meghívásra kerül a kivitelezési tevékenységet végző hozzátartozó "Kivitelező -napi jelentésért felelős" szerepkörre, melyet a "Visszaigazolások" fülön el kell fogadnia.
- Az így létrehozott E-főnaplóban kivitelezési szerződés feltöltése és további szerepkörök kiosztása nem lehetséges.
- Ezután a kivitelezést végző személy a "Munka megkezdése" gomb megnyomásával megkezdheti a kivitelezési tevékenység dokumentálását az egyéb felhasználói útmutatók szerint.
- A kivitelezési munkafázis befejezésekor a kivitelezői nyilatkozat megtétele után a "Munka befejezése" gombra kattintva, azt követően zárható le az E-főnapló.

| E-főnapló azonosító [[új]<br>rendszer automati<br>Tevékenység leirása* [tevékenység l | san adja, nem módosítható<br>ása<br>nység rövid leírása                                                                                                    |
|---------------------------------------------------------------------------------------|----------------------------------------------------------------------------------------------------|
| Tevékenység leírása* tevékenység le                                                   | ása<br>hység rövid leírása                                                                                                    |
| a kivitelezesi teve                                                                   |                                                                                                    |
| Építés jellege* építés jellege<br>az építés jellege, t                                | bet is kiválaszthat                                                                                                    |
| Saját vagy ho<br>A "saját vagy ho<br>(6) b) bekezdése sze<br>vállalkozó kivitelezői   | zzátartozó részére történő kivitelezés<br>átartozó részére történő kivitelezés" opciót abban az esetben kell választani, amennyiben a 191/2009. (IX. 15.) Korm. rendelet 12. §<br>nt a kivitelezési tevékenységet saját részre vagy a Ptk. szerinti hozzátartozó részére szakirányú szakképesítéssel rendelkező, de<br>vékenység végzésére nem jogosult személy végzi. Ebben az esetben az E-főnapló létrehozásakor meg kell adni a kivitelezési |
| csatolása). További te                                                                | nivalók és az E-főnapló szerkesztésére vonatkozó részletes leírás az alábbi útmutatóban érhetők el.                                                                                                    |
| a kivitelezési tevé                                                                   | nységet végző személy (építtető vagy hozzátartozója)<br>+ Dokumentumok (.jpg,.pdf) csatolása                                                                                                    |

E-főnapló létrehozása saját vagy hozzátartozó részére kivitelezési tevékenységet szakképesítéssel végző személy esetén

| E-főnapló alapadato  | k                                                                                                    |  |
|----------------------|----------------------------------------------------------------------------------------------------|--|
| E-főnapló azonosító  | 2020/2324/1-28                                                                                                    |  |
| Kivitelezést végzi   | Gt01 (NÜJ: 187308562)                                                                                                    |  |
| Munkaterület átadva  | Gt01<br>Előkészítés                                                                                                    |  |
| Naplóvezetés kezdete | 2020.07.21. 11:39:33                                                                                                    |  |
| Tevékenység leírása  | saját részre falazás                                                                                                    |  |
| Építés jellege       | új építés                                                                                                    |  |
| ✓ Szerkesztés        |                                                                                                    |  |
| Munka megkezdése     | Munka befejezése                                                                                                    |  |
| Az I<br>a zárást     | E-főnapló/E-alnapló zárása nem visszavonható és a már lezárt naplóba semmilyen adat nem rögzíthető. Ezért körültekintéssel hajtsa végre<br>! |  |
| E-főnapló zárása     |                                                                                                    |  |

kivitelezési tevékenység dokumentálásának megkezdése saját vagy hozzátartozó részére a kivitelezési tevékenységet szakképesítéssel végző személy által

## Saját vagy hozzátartozó részére történő kivitelezés - szakképesítés nélkül

Az építőipari kivitelezési tevékenységről szóló 191/2009. (IX. 15.) Korm. rendelet 12.§ (6) bekezdés a) pontja szerint kivitelezési dokumentációhoz kötött építőipari kivitelezési tevékenység építési szakmunkáit vagy annak egyes munkafázisait saját részre vagy hozzátartozó részére a vállalkozó kivitelezői tevékenység végzésére nem jogosult, szakirányú szakképesítéssel nem rendelkező személy is végezheti a vállalkozó kivitelező jóváhagyásával, felügyeletével. Ebben az esetben a kivitelezési tevékenységet a következőképpen kell dokumentálni:

- A saját, illetve a hozzátartozó részére végzendő építőipari kivitelezési tevékenységet a vállalkozó kivitelezővel kötendő kivitelezési szerződésben szükséges rögzíteni.
- Az elektronikus építési naplóban a vállalkozó kivitelező részére a szokásos módon létre kell hozni az elektronikus főnaplót vagy alnaplót és el kell végezni az elektronikus építési napló alkalmazással kapcsolatos kézikönyvek és útmutatók szerinti lépéseket.
- A "Szerződés rögzítése" során "A saját vagy hozzátartozó részére végzett építési tevékenység (nem választható - lásd fent a tájékoztatót)" kiválasztására az alkalmazás már nem ad lehetőséget. Erről a világoskék sávban megjelenő szövegrészlet is tájékoztat.
- A "Napi jelentés" megtétele során az "Új szakma" mezőben szükséges rögzíteni a saját vagy hozzátartozó részére végzett építési tevékenységet végző személyeket. Oly módon, hogy a "Napi létszám adatok" megadásakor a legördülő "Szakma" mezőben az "Egyéb, kivitelezési tevékenységet saját vagy hozzátartozó részére végző személy" sort szükséges kiválasztani.
- A "Bejegyzések" alatt az "Új bejegyzés" szövegében rögzíteni kell a szerződés szerinti saját célú tevékenységet.

| Napi létszám adatok |                                                                                           |
|---------------------|-------------------------------------------------------------------------------------------|
| Dátum               | 2020.07.21. <b>kedd</b>                                                                   |
| Szakma*             | Egyéb, kivitelezési tevékenységet saját vagy hozzátartozó részére végző személy           |
| Létszám*            | 1 fő                                                                                      |
| Megjegyzés          | egyéb szakmák megnevezése<br>A listában nem szereplő egyéb szakmák felsorolása<br>0 / 100 |
|                     | ✓ Mentés                                                                                  |
|                     | Mégsem                                                                                    |

saját vagy hozzátartozó részére kivitelezési tevékenységet szakképesítés nélkül végző személyek rögzítése a Napi jelentés/Napi létszámadatoknál.